### POSTCODE

Select Postcode from the Destination menu then enter the postcode of your waypoint or destination using the keyboard. Ensure that any spaces and punctuation are entered. otherwise the system may not recognise the postcode.

As not all have this facility, the following is a list of countries where the navigation system provides full postcode entry:

- Austria •
- Italv
- Belaium • Denmark
- Luxembourg • Spain •
- France •

•

- Switzerland
- Germanv -
- United Kinadom •

The following is a list of countries where the navigation system provides reduced postcode entry:

- Netherlands The four numeric digits only. • e.g. 4817.
- Sweden Only the first three digits of the postcode can be entered.

e.g. 162 00 must be entered as 162.

When the postcode has been entered touch **OK**.

#### MAP

After selecting Map from the Destination Entry menu, the local area map is displayed. If the destination or wavpoint is not shown on the map, use the zoom button to increase the area.

Touch the arrow icons to scroll the map so that the circle is over the area for your destination or waypoint, zooming in if required.

Select **Destination** or **Waypoint** accordingly.

Note: A Destination must be entered before any Waypoints can be set.

# COORDINATES

If you know the coordinates of your destination they can be entered from this screen. The full latitude must be entered first before the longitude coordinates can be entered.

When the coordinates have been entered. touch **OK** 

If the coordinates entered are not contained within the area covered by the available maps. a message will be shown. This can also occur if the incorrect coordinates have been entered

## **POINTS OF INTEREST (POI)**

The Navigation System DVD contains information about a large number of POIs.

#### Select POI Name, POI Near or a Search Area from the Destination Entry menu.

Input the POI name, for example Petrol to display fuel stations on the map, or touch List for a list of POIs.

Alternatively, choose **Cateu** to see all categories of POI and make your selection.

Use the scroll arrows to change pages.

Some POIs are sub-categorised, e.g. selecting **Community** will be further divided into:

- Community Centre. •
- Exhibition Centre. .
- Hospital. ٠
- Park & Recreation. •
- Town Hall

*Note:* If entering a POI name results in too many matches being listed, try entering the town name first. If you do not know the name of the POI vou want. try selecting a POI category.

Note: POI icons can only be displayed up to the 1 km (1/2 mile) zoom level.